## Istruzioni operative per l'accesso alle aule virtuali durante i giorni previsti per i colloqui scuola famiglia.

Ogni genitore deve effettuare l'accesso su Spaggiari "ClasseViva" seguendo le stesse procedure che usa il proprio figlio per collegarsi nell'aula virtuale.

In particolare:

1. Cliccare su aule virtuali

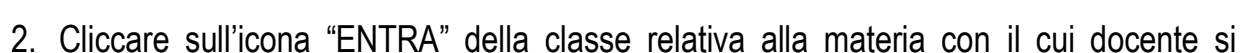

Consiglio di classe 3^G Secondaria

35 persone presenti nell'aula

Entra

CAPALDO GIULIA

DE SIMONE GENEROSO

RANCAVILLA ANNA LISA

AULE VIRTUALI

Aula creata il 11-03-2020

Aula fisica:

Aule

vuole parlare, ad esempio

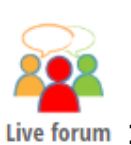

- 3. Cliccare sull'icona live forum
- 4. Cliccare sul link che lo inoltra alla piattaforma Zoom per accedere al meeting privato con il docente scelto.

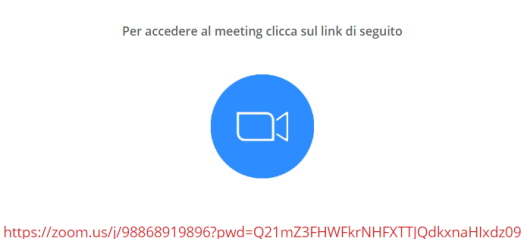

Tutti i genitori verranno inseriti in una sala d'attesa virtuale dove di volta in volta, a secondo

del loro ordine d'arrivo, verranno chiamati dal docente per accedere al colloquio.

Dopo aver cliccato sul link armarsi di un po' di pazienza in quanto se il docente non chiama subito significa che vi sono altre persone in attesa.

Grazie per la collaborazione.